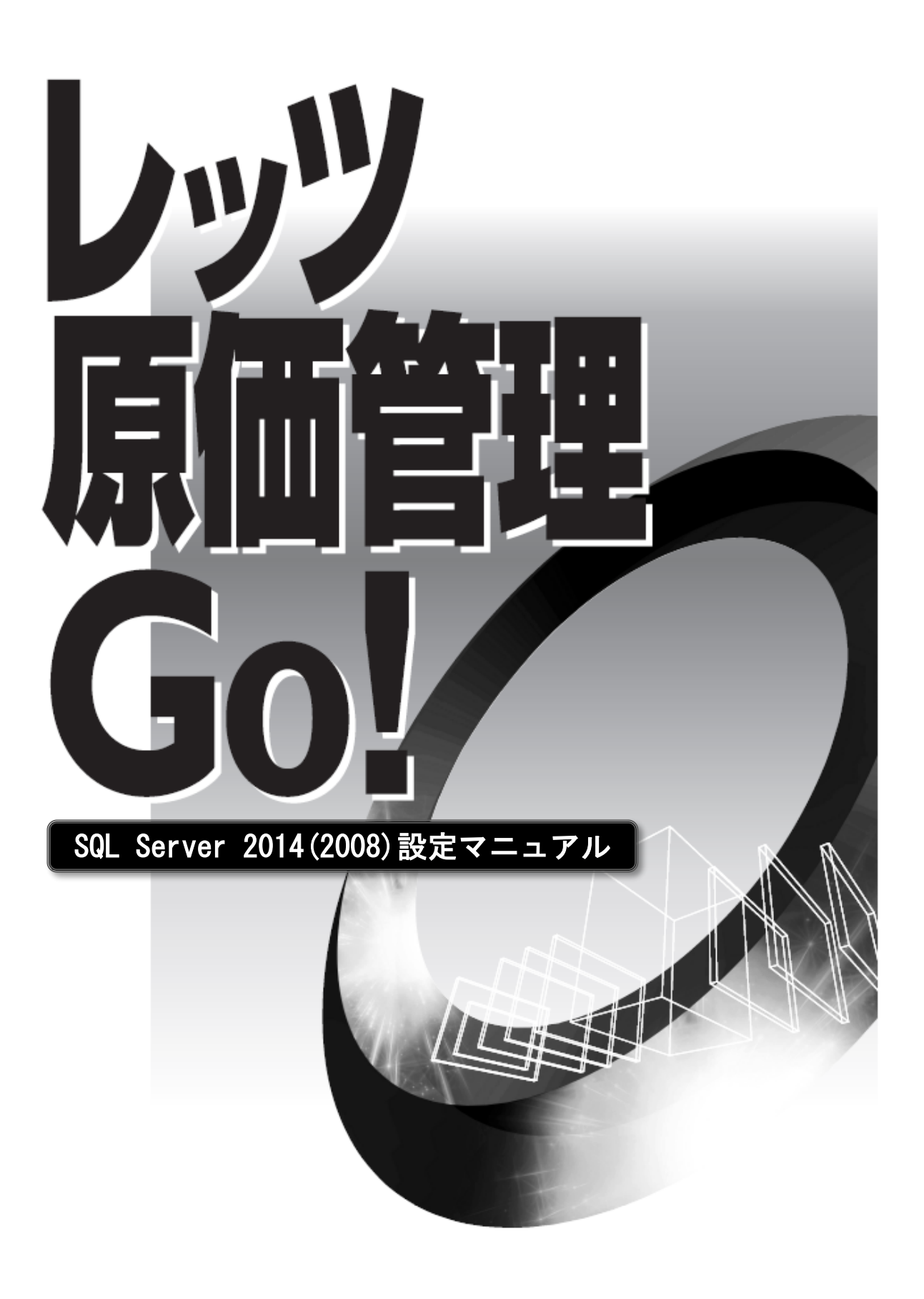

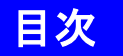

| 1 | SQL S | Server | 2014 | (2008) | の・ | 1 | ン | ス | : ŀ | <b>`</b> - | -) | レ |   |   |   | • | • | • | • | • | • | • | • | 2 |
|---|-------|--------|------|--------|----|---|---|---|-----|------------|----|---|---|---|---|---|---|---|---|---|---|---|---|---|
|   | 1 SQL | Server | 2014 | の場合    | •  | • | • | • | •   | •          | •  | • | • | • | • | • | • | • | • | • | • | • | • | 2 |
|   | 2 SQL | Server | 2008 | の場合    | •  | • | • | • | •   | •          | •  | • | • | • | • | • | • | • | • | • | • | • | • | 7 |

● 本書では、レッツ原価管理Go!でお持ちの SQL Server を利用する方法についてのみ解説しております。
 機能および基本的な操作方法、インストール方法につきましては、「レッツ原価管理Go!操作マニュアル」および「インストールマニュアル」でご確認ください。

- 本書の内容に関しては、訂正・改善のため、予告なしに変更することがあります。
- Windows は、米国Microsoft Corporation の米国およびその他の国における登録商標です。 その他、記載された会社名およびロゴ、製品名などは該当する各社の登録商標または商標です。

## 1 SQL Server 2014(2008)のインストール

既にSQL Server 2014(2008)の上位エディションをご購入している場合、レッツ原価管理Go!のサーバーのデータベースとしてご利用いただくことが可能です。

【インストール前の確認事項】

- ・お手持ちのSQL Server のインストールCD(DVD)-ROM、又はインストーラーを準備してください。
- ・インストールするSQL Serverに必要なコンポーネントがインストール済か確認してください。
- ・他のプログラムを終了させてください。
- ・管理者権限のあるユーザーでログインしてください。

#### 1.SQL Server 2014の場合

1 お持ちのSQL Server 2014のDVD-ROMをサーバーのドライブにセットします。 (スタンドアロンの方はレッツ原価管理Go!をインストールするコンピューターのドライブ)

[インストールセンター]が表示されない場合は、[マイコンピュータ]を開いてDVD-ROMドライブをダブルク リックし、[setup.exe]をダブルクリックしてください。

2 画面左側の[インストール]をクリックした後、画面右側の[SQL Server の新規スタンドアロン インストールを実行するか、既存のインストールに機能を追加します]をクリックします。

| τ <b>α</b>                                       | SQL Server インストール センター – ロ ×                                                                                                    |
|--------------------------------------------------|----------------------------------------------------------------------------------------------------|
| プラン<br>1 ソストール<br>メンテアンス<br>ツール<br>リソース<br>オプション | SQL Server の新規スタンドアロン インストールを実行するか、既存のインストールに機能を追加します。           ソイサードを起動して、キグラスター現現に SQL Server 2014 をインストールり るか、既存の SQL Server 2014 インスタンスに機能を追加します。           SQL Server 2005, SQL Server 2008, SQL Server 2008 R2、または SQL Server 2005, SQL Server 2005, SQL Server 2008, SQL Server 2008, |
| Microsoft SQL Server 2014                        |                                                                                                    |

- 3 DVD-ROMケースに記載されているプロダクトキーを入力し、[次へ]ボタンをクリックします。 [ライセンス条項]画面が表示されます。
- 4 ライセンス条項に同意する場合は、[ライセンス条項に同意します]にチェックを付け、[次へ]ボ タンをクリックします。[グローバルルール]画面が表示され、自動的に進みます。

5 Windows Updateを利用した、重要なプログラムの更新確認があります。

| 更新か見つからなけれはそのまま[火へ] ホタンを? | ノリ | リツク | します。 |
|---------------------------|----|-----|------|
|---------------------------|----|-----|------|

| 1                                                                                                    | SQL Server 2014 セットアップ                                                                                              | ↔ _ □ ×               |
|----------------------------------------------------------------------------------------------------|----------------------------------------------------------------------------------------------------|-----------------------|
| 製品の更新プログラム<br>SQL Server のセキュリティとパフ                                                                                                    | ォーマンスを弾化するため、常に最新の更新プログラムをインストールしてください。                                                                             |                       |
| グローバル ルール<br>製品の更新プログラム<br>セットアップ ファイルのインストール<br>インストールルール<br>インストールの種類<br>ライセンス条項<br>機能の選択<br>機能にの選択<br>機能ビール<br>機能構成ルール<br>インストールの進行状況<br>売了 | 「▼」 SQL Server 製品の更新プログラムを含める(I)<br>更新プログラムを確認しています<br>ブライバシーに関する声明をオンラインで読みます<br>SQL Server 製品の更新プログラムについて詳細を確認します | スキャンのスキップ( <u>5</u> ) |
|                                                                                                    | < 戻る(B)                                                                                                    | 次へ(N) > キャンセル:        |

[セットアップファイルのインストール]がはじまります。 問題がなければそのまま[インストールの種類]画面が表示されます。

6 [SQL Server 2014の新規インストールを実行する]を選択して[次へ]ボタンをクリックします。 [機能の選択]画面が表示されます。

[ライセンス条項]画面が表示される場合は[ライセンス条項に同意します]にチェックを付け、 [次へ]ボタンをクリックします。

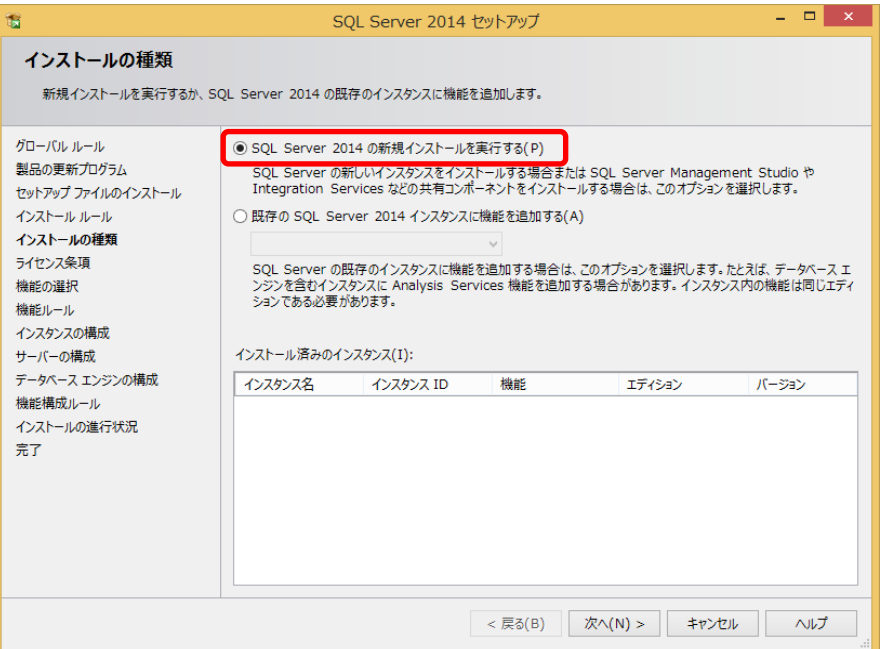

7 [データベースエンジンサービス]にチェックを付け、[次へ]ボタンをクリックします。 この画面ではオプション機能をインストールできます。インストールオプションについてはネットワーク管 理者に相談してください。

| 1                                                                                                    | SQL Server 201                                                                                     | 14 セットアップ                                                                                                    | - • ×                                                                                                    |
|----------------------------------------------------------------------------------------------------|----------------------------------------------------------------------------------------------------|----------------------------------------------------------------------------------------------------|----------------------------------------------------------------------------------------------------|
| <b>機能の選択</b><br>インストールする Express 機能を                                                                                                    | 選択します。                                                                                             |                                                                                                    |                                                                                                    |
| グローバル ルール<br>製品の更新プログラム<br>セットアップ ファイルのインストール<br>インストール ルール<br>インストールの種類<br>ライセンス条項<br>機能の選択<br>機能しール<br>インスタシスの構成<br>サーバーの構成<br>データベース エンジンの構成<br>機能構成ルール<br>インストールの進行状況 | 機能(F):<br>「データベース エンジン サービス<br>」 SQL 354 VEI レクガ<br>共有機能<br>■ SQL 054 TVント接続 SDK<br>再頒布可能な機能       | 機能の説明<br>SQL Sen -<br>構成と扱<br>スとは分離<br>のインスやう<br>選択した機<br>「シストー」<br>「シストー」<br>・ Wind<br>・ Micro<br>く<br>必要なデイブ<br>ドライブ C:<br>可能 | 3:<br>ver インスケンスのインスケンス機能は ^<br>作が、他の SQL Server インスケン<br>されています。SQL Server の複数<br>べえを、同じコンピューターでサイド パイ 、<br>能に必要なコンポーネント(P):<br>い済み: ^<br>Sovs PowerShell 2.0<br>soft .NET Framework 3.5<br>スク領域(D)<br>988 MB 必要、761971 MB 使用 ^ |
| 7.1                                                                                                    | すべて選択(A)     すべて選択船除(U)       インスタンス ルート ディレクトリ(R):       共有機能ディレクトリ(S):       共有機能ディレクトリ(x86)(X): | C:¥Program Files (x86)¥Micr<br>c:¥Program Files¥Microsoft s<br>c:¥Program Files (x86)¥Micr                                      | osoft SQL Server¥<br>SQL Server¥<br>osoft SQL Server¥                                                                                                    |
|                                                                                                    |                                                                                                    | < 戻る(B) 次へ(N) >                                                                                                    | キャンセル ヘルプ                                                                                                    |

8 [名前付きインスタンス]を選択した後、半角大文字で[LETS]と入力し、[次へ]ボタンをクリック します。

※[LETS]以外のインスタンス名の指定も可能です。その場合入力したインスタンス名を忘れないようにメモ してください。

| <b>1</b>                                                  | SQL Server 2014 セットアップ – ロ 🗙                                                                       |
|-----------------------------------------------------------|----------------------------------------------------------------------------------------------------|
| インスタンスの構成<br>SQL Server インスタンスの名前                         | はよびインスタンス ID を指定します。インスタンス ID は、インストール パスの一部になります。                                                 |
| クローバル ルール<br>製品の更新プログラム<br>セットアップ ファイルのインストール             | <ul> <li>○ 名前付きインスタンス(A): LETS</li> </ul>                                                          |
| インストールの種類<br>ライセンス条項<br>地的の確却                             | インスサンス ID(I): LETS                                                                                 |
| 機能ルール<br>インスタンスの構成<br>サーバーの接応                             | SQL Server ディレクトリ: C:¥Program Files (x86)¥Microsoft SQL Server¥MSSQL12.LETS<br>インストール済みのインスタンス(L): |
| 5 イベンドはな<br>データベースエンジンの構成<br>機能構成ルール<br>インストールの進行状況<br>完了 | インスタンス名         インスタンス ID         検能         エディション         パージョン                                  |
|                                                           | < 戻る(B) 次へ(N) > キャンセル ヘルプ                                                                          |

9 [サーバーの構成]画面が表示されたら、そのまま[次へ]をクリックします。

|--|

| 1                                                                                       | SQL Server 20                             | 14 セットアップ          |         | -        | ×          |
|-----------------------------------------------------------------------------------------|-------------------------------------------|--------------------|---------|----------|------------|
| サーバーの構成<br>サービス アカウントと照合順序の構成                                                           | 乾を指定します。                                  |                    |         |          |            |
| グローバル ルール<br>製品の更新プログラム<br>セットアップ ファイリ・クインストーリー                                         | サービス アカウント 照合順序<br>各 SQL Server サービスに別々のア | 7カウントを使用することをお勧めし  | ,ます(M)  |          |            |
| インストールルール                                                                               | サービス                                      | アカウント名             | パスワード   | スタートアップの | 種類         |
| インストールの種類                                                                               | SQL Server データベース エンジン                    | NT Service¥MSSQL\$ |         | 自動       | ~          |
| ライセンス条項                                                                                 | SQL Server Browser                        | NT AUTHORITY¥LOC   |         | 自動       | ~          |
| 根距の進択<br>機能ルール<br>インスタンスの構成<br>サーバーの構成<br>データベースエンジンの構成<br>機能構成ルール<br>インストールの進行状況<br>完了 |                                           |                    |         |          |            |
|                                                                                         |                                           | < 戻る(B) 次へ(        | N) > ‡1 | ッンセル ^   | Jレプ<br>.:: |

### 10 [サーバーの構成]タブで[混合モード]を選択します。

レッツ原価管理Go!は[混合モード]で動作します。

| 1                                                                                    | SQL Server 2014 セットアップ – ロ 🗙                                                                                                    |
|--------------------------------------------------------------------------------------|----------------------------------------------------------------------------------------------------|
| データベース エンジンの構<br>データベース エンジンの認証セキュ                                                   | <b>構成</b><br>リティ モード、管理者、およびデータ ティレクトリを指定します。                                                                                                    |
| グローバル ルール<br>製品の更新プログラム<br>セットアップ ファイルのインストール<br>インストール ルール<br>インストールの種類<br>ミュイヤン?を頂 | サーバーの構成 キータ ティレクトリ ユーザー インスタンス<br>データベース エンジンの認証モードおよび管理者を指定します。<br>認証モード<br>〇 Windows 認証モード(W)                                                                       |
| サビンス未頃<br>機能の選択<br>機能ルール<br>インスタンスの構成<br>サーバーの構成<br>データヘース エンジェの構成                   | <ul> <li> ③ 混合モード(M) (SQL Server 認証と Windows 認証) SQL Server のシステム管理者 (sa) アカウントのパスワードを指定します。 パスワードの入力(E): パスワードの確認入力(O): ●●●●●●●●●●●●●●●●●●●●●●●●●●●●●●●●●●</li></ul> |
| 機能構成ルール<br>インストールの進行状況<br>売了                                                         | SQL Server 管理者の指定<br>SQL Server の管理<br>者には、テータハースエ<br>ンジンに対する無利用の<br>アクセス権があります。                                                                                      |
|                                                                                      | 現在のユーザーの追加(C) 追加(A) 削除(R)<br>< 戻る(B) 次へ(N) > キャンセル ヘルプ                                                                                                    |

11 混合モードで動作させる際、[ビルトイン SQL Server システム管理者アカウント]のパスワード を下記の通り入力し、確認用のパスワードを再度入力します。

パスワード:「letsadmin-5」

【注意】

レッツ原価管理Go!の[ビルトイン SQL Server システム管理者アカウント]のパスワードは上記の内容でソフトを作成しております。間違ったパスワード入力を行うと動作致しませんのでご注意ください。

12 [現在のユーザーの追加]ボタンをクリックして、SQL Server の管理者を追加し、[次へ]ボタン をクリックします。

| 15                                                                                                    | SQL Server 2014 セットアップ - ロ ×                                                                                                    |
|----------------------------------------------------------------------------------------------------|----------------------------------------------------------------------------------------------------|
| データベース エンジンの構<br>データベース エンジンの認証セキュ                                                                                                    | <b>4成</b><br>リティ モード、管理者、およびデータ ディレクトリを指定します。                                                                                                    |
| グローバル ルール<br>製品の更新プログラム<br>セットアップ ファイルのインストール<br>インストール ルール<br>インストールの種類<br>ライセンス条項<br>機能ビール<br>インスタンスの構成<br>サーバーの構成<br>サーバーの構成<br>サーバーの構成<br>データベース エンジンの構成<br>機能構成ルール<br>インストールの進行状況<br>完了 | サーバーの構成       データティレクトリ       ユーザーインスタンス         データハース エンジンの認証モードおよび管理者を指定します。       認証モード         認証モード       ●         ※協モード(M)       (SQL Server 認証と Windows 認証)         SQL Server のシステム       警理者 (sa) アカウントのパスワードを指定します。         パスワードの入力(E):       ●●●●●●●●●●●●●●●●●●●●●●●●●●●●●●●●●●●● |
|                                                                                                    | < 戻る(B) 次へ(N) > キャンセル ヘルプ                                                                                                    |

13 インストールが開始され、完了すると[インストールが正常に完了しました]というメッセージが 表示されます。[閉じる]ボタンをクリックします。

| 1                                | SQL Server 2014 セットアップ - ロ                                                                                                    | × |
|----------------------------------|----------------------------------------------------------------------------------------------------|---|
| 完了<br>SQL Server 2014 のインストー     | ルが正常に完了しました: (製品の更新プログラムを含む)。                                                                                                    |   |
| グローバル ルール                        | セットアップ操作または実行可能な次の手順に関する情報(I):                                                                                                    |   |
| 製品の更新ノロクラム<br>ヤットアップ ファイルのインストール | 機能 状態                                                                                                    |   |
| インストール ルール                       | ◎ データベース エンジン サービス 成功                                                                                                    |   |
| インストールの種類                        |                                                                                                    |   |
| ライセンス条項<br>機能の選択                 |                                                                                                    |   |
| 機能ルール                            |                                                                                                    |   |
| インスタンスの構成                        |                                                                                                    |   |
| サーバーの構成                          | 詳細(D):                                                                                                    |   |
| データベース エンシンの構成<br>機能構成ルール        | SQL Serverの製品ドキュメントの表示                                                                                                    | ^ |
| インストールの進行状況<br>完了                | SQL Server に関するドキュメントを表示および管理するのに使用するコンボーネントのみがインストールされて<br>います。既定で、ヘルプ ビューアー コンボーネントではオンライン ライブラリが使用されます。SQL Server のイン<br>ストール検索、ヘルプ ライブラリ マネージャー コンボーネントを使用すると、ローカル コンピューターにドキュメントを<br>ダウンロードできます。詳細については、「SQL Server 2014 のオンライン ブック」を参照してください<br>( <http: ?linktd="299578-)。&lt;/td" fwinkt="" go.microsoft.com=""><td></td></http:> |   |
|                                  |                                                                                                    | ~ |
|                                  | د المعرية المعرية المعرية المعرية المعرية المعرية C:¥Program Files (x86)¥Microsoft SQL Server¥120¥Setup Bootstrap¥Log¥20160309 171946<br>¥Summary TAKASAKI-VAIO 20160309 171946.txt                                                                                                    |   |
|                                  | 別しる ヘルプ                                                                                                    |   |

- 14 [SQL Server 2014セットアップ]画面が閉じます。 [インストールセンター]の画面右上の閉じるボタンをクリックしてSQL Server 2014のインス トールは完了です。
- 15 データベースのインストールが終了したら、LETSインスタンス(任意の名前に変更した場合はそのインスタンス名)が起動していることを確認します。
- ⇒ [スタート] [すべてのプログラム] [Microsoft SQL Server 2014] [構成ツール] [SQL Server2014 構成マネージャ]で確認できます。

| <b>a</b>                              | Sql Server Configurat   | ion Manager |             | ÷ –           | ×       |
|---------------------------------------|-------------------------|-------------|-------------|---------------|---------|
| ファイル(F) 操作(A) 表示(V) ヘルプ(H)            |                         |             |             |               |         |
| (= ⇒   2   0 🖦   🛛                    |                         |             |             |               |         |
| 「日本の」 Conver 開きます。 ごけっ (ローカル)         | 2m                      | 1.0.000     | 開始モード       | ログオン          | プロセス IC |
| SQL Server のサービス  K (32 Fwb)          | SQL Server (LETS)       | 実行中         | 自動          | LocalSystem   | 1296    |
| ▶ 曼 SQL Native Client 11.0 の構成 (32 ビッ | SQL Server Agent (LETS) | 停止          | その他 (ブート、シス | NT AUTHORITY¥ | 0       |
| · • ·                                 | SQL Server Browser      | 美行中         | 目期          | NT AUTHORITY¥ | 3276    |
|                                       |                         |             |             |               |         |
|                                       |                         |             |             |               |         |
|                                       |                         |             |             |               |         |
|                                       |                         |             |             |               |         |
|                                       |                         |             |             |               |         |
|                                       |                         |             |             |               |         |
|                                       |                         |             |             |               |         |
|                                       |                         |             |             |               |         |
|                                       |                         |             |             |               |         |
| < >                                   | <                       |             |             |               | >       |
|                                       |                         |             |             |               |         |

画面左[SQL Server のサービス]を選択し、画面右の[SQL Server Browser]と[SQL Server(LETS)]が[実行中]になっていることを確認します。

### 1 SQL Server 2008(2005)のインストール

既にSQL Server 2008(2005)の上位エディションをご購入している場合、レッツ原価管理Go!のサーバーのデータベースとしてご利用いただくことが可能です。

【インストール前の確認事項】

- ・お手持ちのSQL Server のインストールCD(DVD)-ROM、又はインストーラーを準備してください。
- ・インストールするSQL Serverに必要なコンポーネントがインストール済か確認してください。
- ・他のプログラムを終了させてください。
- ・管理者権限のあるユーザーでログインしてください。

#### 1.SQL Server 2008の場合

1 お持ちのSQL Server 2008のDVD-ROMをサーバーのドライブにセットします。 (スタンドアロンの方はレッツ原価管理Go!をインストールするコンピューターのドライブ)

[インストールセンター]が表示されない場合は、[マイコンピュータ]を開いてDVD-ROMドライブをダブルク リックし、[setup.exe]をダブルクリックしてください。

2 画面左側の[インストール]をクリックした後、画面右側の[SQL Server の新規スタンドアロンイ ンストールまたは既存のインストールへの機能追加]をクリックします。

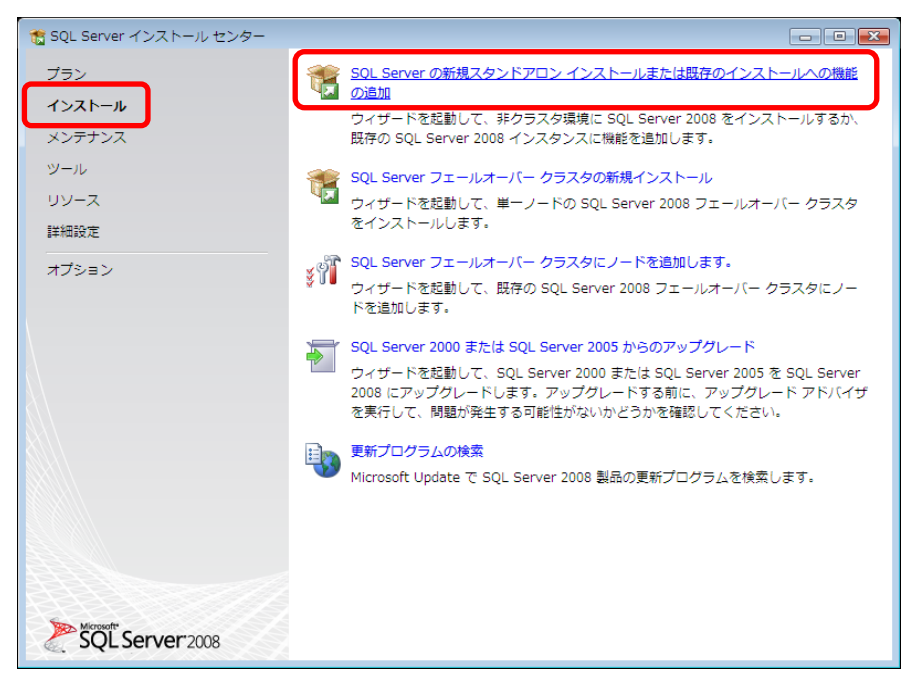

- 3 [セットアップサポートルール]画面ですべての項目が成功したら、[OK]ボタンをクリックします。 プロダクトキーの入力画面が表示されます。
- 4 DVD-ROMケースに記載されているプロダクトキーを入力し、[次へ]ボタンをクリックします。 [ライセンス条項]画面が表示されます。
- 5 ライセンス条項に同意する場合は、[使用許諾契約書に同意する]にチェックを付け、[次へ]ボタンをクリックします。[セットアップサポートファイル]画面が表示されます。

6[インストール]ボタンをクリックします。

[セットアップサポートルール]が自動で開始されます。[失敗]、[警告]が表示された場合は、 [詳細の表示]ボタンをクリックして原因を確認してください。

| 髋 SQL Server 2008 セットアップ             |                                                                        |           |
|--------------------------------------|------------------------------------------------------------------------|-----------|
| セットアップ サポート ルー                       | - <i>I</i> L                                                           |           |
| セットアップ サポート ルールでは<br>がある問題を特定します。セット | 、SQL Server セットアップ サポート ファイルのインストール時に<br>?ップを続行する前に、エラーを修正しておく必要があります。 | 発生する可能性   |
| セットアップ サポート ルール                      | 操作が完了しました。成功 6、失敗 0、警告 0、スキップ 0。                                       |           |
|                                      |                                                                        |           |
|                                      | 詳細の非表示(S) <<                                                           | 再実行(R)    |
|                                      | 詳細レポートの表示(V)                                                           |           |
|                                      |                                                                        |           |
|                                      | 11-11                                                                  | 状態        |
|                                      | オペレーティング システム バージョンの最小要件                                               | 合格        |
|                                      | セットアップ管理者                                                              | 合格        |
|                                      | ⊲ンピュータの再起動                                                             | <u>合格</u> |
|                                      | ◎ WMI (Windows Management Instrumentation) サービス                        | 合格        |
|                                      | 🥝 SQL Server レジストリ キーの整合性の検証                                           | <u>合格</u> |
|                                      | SQL Server インストール メディア上のファイルの長いパス名                                     | 合格        |
|                                      |                                                                        |           |
|                                      |                                                                        |           |
|                                      |                                                                        |           |
|                                      |                                                                        |           |
|                                      |                                                                        |           |
|                                      | OK                                                                     |           |
|                                      |                                                                        |           |

- 7 [次へ]ボタンをクリックします。 [機能の選択]画面が表示されます。
- 8 [データベースエンジンサービス]にチェックを付け、[次へ]ボタンをクリックします。 この画面ではオプション機能をインストールできます。インストールオプションについてはネットワーク管 理者に相談してください。

| 📆 SQL Server 2008 セットアップ                                                                                                    |                                                                                                    |                   |
|----------------------------------------------------------------------------------------------------|----------------------------------------------------------------------------------------------------|-------------------|
| 機能の選択                                                                                                    |                                                                                                    |                   |
| インストールする Standard 機能<br>スと Analysis Services のみをク                                                                                  | を選択します。クラスタ化されたインストールでは、デ-<br>ラスタ化できます。                                                                                                    | ータベース エンジン サービ    |
| セットアップ サポート ルール<br>機能の選択<br>インスタンスの構成<br>必要なティスク領域<br>サーバーの構成<br>データベース エンジンの構成<br>エラーと使用状況レポート<br>インストール ルール<br>インストールの進行状況<br>充了 | <ul> <li>機能(F):</li> <li>データハース エンジン サービス         <ul> <li>シレテキスト検索</li> <li>シレテキスト検索</li> <li>Analysis Services</li> <li>Reporting Services</li> </ul> </li> <li>オ有機能         <ul> <li>Business Intelligence Development Studio</li> <li>クライアント ツール接続</li> <li>Integration Services</li> <li>クライアント ツール接続</li> <li>「Integration Services</li> <li>クライアント ツールし接続</li> <li>「Integration Services</li> <li>クライアント ツールし接続</li> <li>「SQL Server オンラインブック</li> <li>「営型ツール・基本</li> <li>アベTW・ア・ア・ア</li> </ul> </li> <li>すべて 違択(A) 「すべて 違択解除(U)</li> <li>共有機能ディレクトリ(S):</li> </ul> | 説明:               |
|                                                                                                    | < 戻る(B)                                                                                                    | 次へ(N) > キャンセル ヘルプ |

9 [名前付きインスタンス]を選択した後、半角大文字で[LETS]と入力し、[次へ]ボタンをクリック します。

※[LETS]以外のインスタンス名の指定も可能です。その場合入力したインスタンス名を忘れないようにメモ してください。

| インスタンスの構成         SQL Server インスタンスの名前およびインスタンス ID を指定します。         セットアップ サポートルール         プロダクト キー         ライセンス条項         機能の選択         インスタンスの構成         マンスタンスの構成         サーバーの構成         データベース エンジンの構成         エラーと使用状況レポート         インスタンス ルート ディレクトリ(R):         C:¥Program Files¥Microsoft SQL Server¥         インストールル         インストールル         インストールの進得形?         インストールの進行状況         キブ                                                                                                    |
|----------------------------------------------------------------------------------------------------|
| セットアップサポートルール       ● 既定のインスタンス(D)         プロダクトキー       ライセンス条項         ライセンス条項       (e)         検脳の違沢       インスタンスの構成         インスタンスの構成       インスタンス ID(I):         レーバーの構成       インスタンス ルート ディレクトリ(R):         データベース エンジンの構成                                                                                                    |
| プロダクトキー <ul> <li>名前付きインスタンス(A):</li> <li>LETS</li> </ul> サインスタンスの構成         インスタンス ID(I):         LETS           必要なディスク領域         インスタンス ID(I):         LETS           サーバーの構成         インスタンス ID(I):         LETS           データベース エンジンの構成         インスタンス ルート ディレクトリ(R):         C:¥Program Files¥Microsoft SQL Server¥         …           データベース エンジンの構成                   インスタンス ルート ディレクトリ(R):                    データベース エンジンの構成                     インストールルール                   インストールル                  インストールの進得気パ況                 デートールの進得気パ況                 ボンストールの進得気パ況                 イン |
| <ul> <li>機能の選択</li> <li>インスタンスの構成</li> <li>インスタンス ID(I):</li> <li>LETS</li> <li>必要なディスク領域</li> <li>サーバーの構成</li> <li>インスタンス ルート ディレクトリ(R):</li> <li>C:¥Program Files¥Microsoft SQL Server¥</li> <li>エラーと使用状況レポート</li> <li>インストールルール</li> <li>SQL Server ディレクトリ:</li> <li>C:¥Program Files¥Microsoft SQL<br/>Server¥MSSQL10.LETS</li> <li>インストールの進行状況</li> <li>インストール済みのインスタンス(L):</li> <li>売了</li> </ul>                                                                                                    |
| インストールの進備完了     インストールの進行状況     インストール済みのインスタンス(L):       完了     インストール済みのインスタンス(L):                                                                                                    |
| マンフカンフ 押能 エディション パージョン コンスタンス                                                                                                    |
| (マークロン 10xmc     エノイション     ID       (マ戻る(B))     次へ(N) >     キャンセル     ヘルプ                                                                                                    |

- 10 インストール先ディスクの領域を確認し、[次へ]ボタンをクリックします。 [サーバーの構成]画面が表示されます。
- 11 [すべてのSQL Server サービスで同じアカウントを使用する]ボタンをクリックします。

| 髋 SQL Server 2008 セットアップ                                                                                                    |                                                                                                    |
|----------------------------------------------------------------------------------------------------|----------------------------------------------------------------------------------------------------|
| サーバーの構成                                                                                                    |                                                                                                    |
| 構成を指定します。                                                                                                    |                                                                                                    |
| セットアップ サポート ルール<br>プロダクト キー<br>ライセンス条項<br>機能の選択<br>インスタンスの構成<br>必要なティスク領域<br><b>サーバーの構成</b><br>データベース エンジンの構成<br>エラーと使用状況レポート<br>インストール ルール<br>インストールの運備完了<br>インストールの運行状況<br>完了 | サービス アカウント       照合順序         各 SQL Server サービスに別々のアカウントを使用することをお勧めします(M)         サービス       アカウント名         JCスワード       スタートアップの種類         SQL Server Agent       手動         SQL Server Database Eng       自動         マペての SQL Server サービスで同じアカウントを使用する(U)         ごれらのサービスは、特権の低いアカウントで使用できる場合、自動的に構成されます。古い<br>パージョンの Windows では、ユーザーが特権の低いアカウントを指定する必要があります。<br>詳細については、[ヘルプ]をクリックしてください。(T)         サービス       アカウント名         パスワード       スタートアップの種類         SQL Server Browser       NT AUTHORITY¥L |
|                                                                                                    | < 戻る(B) 次へ(N) > キャンセル ヘルプ                                                                                                    |

アカウントを指定するダイアログが表示されます。

12 [アカウント名]の▼をクリックして[NT AUTHORITY¥SYSTEM]を選択し、[OK]ボタンをクリックします。

| すべての SQL Server 2 | 2008 サービスで同じアカウントを使用する         |         |
|-------------------|--------------------------------|---------|
| すべての SQL Serve    | r サービス アカウントに使用するユーザー名とパスワードを持 | 皆定する(S) |
| アカウント名(A): N      | T AUTHORITY¥SYSTEM -           | 参照(B)   |
| パスワード(P):         |                                |         |
|                   | ОК                             | キャンセル   |

13 [次へ]ボタンをクリックします。

[データベースエンジンの構成]画面が表示されます。

14 [アカウントの準備]タブで[混合モード]を選択します。

| レッツ原価管理Go!は[混合モー | ド]で動作します。 |
|------------------|-----------|
|------------------|-----------|

| 髋 SQL Server 2008 セットアップ                                                                                                    |                                                                                                    |
|----------------------------------------------------------------------------------------------------|----------------------------------------------------------------------------------------------------|
| データベース エンジンの<br>データベース エンジンの認証セー                                                                                                    | 構成<br>キュリティ モード、管理者、およびデータ ディレクトリを指定します。                                                                                                    |
| セットアップ サポート ルール<br>プロタクト キー<br>ライセンス条項<br>機能が選択<br>インスタンスの構成<br>必要なディスク領域<br>サーバーの構成<br>データベース エンジンの構成<br>エラーと使用状況レポート<br>インストール ルール<br>インストールの進行状況<br>完了 | アカウントの連備       アータティレクトリ       FILESTREAM         データベース エンジンの認証モードおよび管理者を指定します。       認証モード         砂 Windows 認証モード(W)       ・         ・ Windows 認証モード(W)       ・         ・ Windows 認証モード(M)       ・         ・ Windows 認証モード(W)       ・         ・ Windows 認証モード(M)       ・         ・ Windows 認証モード(W)       ・         ・ プロード(M) (SQL Server 認証と Windows 認証)       ・         ビルトイン SQL Server システム管理者アカウント       ・         パスワードの入力(E):       ・         ・       ・         パスワードの強認入力(O):       ・         ・       ・         SQL Server 管理者の指定       SQL Server の管理者には、データ         現在のユーザーの追加(C)       追加(A) |
|                                                                                                    | < 戻る(B) 次へ(N) > キャンセル ヘルプ                                                                                                    |

15 混合モードで動作させる際、[ビルトイン SQL Server システム管理者アカウント]のパスワード を下記の通り入力し、確認用のパスワードを再度入力します。

パスワード:「letsadmin-5」

【注意】

レッツ原価管理Go!の[ビルトイン SQL Server システム管理者アカウント]のパスワードは上記の内容でソフトを作成しております。間違ったパスワード入力を行うと動作致しませんのでご注意ください。

16 [現在のユーザーの追加]ボタンをクリックして、SQL Server の管理者を追加し、[次へ]ボタン をクリックします。

| *                                                                                                    |                                                                                                    |
|----------------------------------------------------------------------------------------------------|----------------------------------------------------------------------------------------------------|
| データベース エンジンの<br>データベース エンジンの認証セキ                                                                                                    | 構成<br>ニュリティ モード、管理者、およびデータ ディレクトリを指定します。                                                                                                    |
| セットアップサポートルール<br>プロダクト キー<br>ライセンス条項<br>機能の選択<br>インスタンスの構成<br>必要なディスク領域<br>サーバーの構成<br>データベースエンジンの構成<br>エラーと使用状況レポート<br>インストールルール<br>インストールルの運得売了<br>インストールの運得大況<br>売了 | アカウントの準備       データディレクトリ       FILESTREAM         データベース エンジンの認証モードおよび管理者を指定します。         認証モード         ● Windows 認証モード(W)         ● 濃合モード(M) (SQL Server 認証と Windows 認証)         ビルトイン SQL Server 認証と Windows 認証)         ビルトイン SQL Server ジステム管理者アカウント         パスワードの入力(E):         ●●●●●●●●●         パスワードの確認入力(0):         ●●●●●●●●         SQL Server 管理者の指定         WIN-M1QJPHOEYE44Administrator (Administrator)         SQL Server の管理者には、データ         現在のユーザーの追加(C)       自加(A) |
|                                                                                                    | < 戻る(B) 次へ(N) > キャンセル ヘルブ                                                                                                    |

#### 17 設定を変更せずに[次へ]ボタンをクリックします。

| 髋 SQL Server 2008 セットアップ                                                                                                    |                                                                                                    |  |  |  |
|----------------------------------------------------------------------------------------------------|----------------------------------------------------------------------------------------------------|--|--|--|
| エラーと使用状況レポート                                                                                                    |                                                                                                    |  |  |  |
| SQL Server の機能やサービスの                                                                                                    | 改善への協力。                                                                                                    |  |  |  |
| セットアップ サポート ルール<br>プロダクト キー<br>ライセンス条項<br>機能の選択<br>インスタンスの構成<br>必要なディスク領域<br>サーバーの構成<br>データベース エンジンの構成<br><b>エラーと使用状況レポート</b><br>インストール ルール<br>インストールの準備完了<br>インストールの進行状況<br>売了 | 今後のリリースの SQL Server の改善に役立てるために Microsoft に自動的に送信する情報を指定<br>します。これらの設定はオブションです。この情報は機密情報として取り扱われます。Microsoft で<br>は、Microsoft Update を通じて更新を提供し、機能の使用状況データを変更する場合があります。<br>これらの更新プログラムは、自動更新の設定に応じて自動的にコンピュータにダウンロードおよび<br>インストールされることがあります。<br>SOL Server のプライパシーとデータ収集に関する Microsoft ポリシーを表示します。<br>Microsoft Update と自動更新の詳細を参照します。<br>Microsoft Update と自動更新の詳細を参照します。<br>Microsoft Update と自動更新の詳細を参照します。<br>の バーに送信します。この設定は、ユーザーの介入なしに実行されるサービスのみに適用されま<br>す。(W)<br>機能の使用状況データを Microsoft に送信します。機能の使用状況データには、ハードウェアの<br>■ 構成や、Microsoft のソフトウェアやサービスをどのように使用しているかに関する情報が含ま<br>れます。(F) |  |  |  |
|                                                                                                    | < 戻る(B) 次へ(N) > キャンセル ヘルブ                                                                                                    |  |  |  |

[インストールルール]が自動で開始されます。[失敗]、[警告]が表示された場合は、[詳細の表示]ボタンをクリックして原因を確認してください。

18 [次へ]ボタンをクリックします。

| 髋 SQL Server 2008 セットアップ        |                                                 |             | , o 💌  |
|---------------------------------|-------------------------------------------------|-------------|--------|
| インストール ルール                      |                                                 |             |        |
| インストール処理がブロックされ<br>をクリックしてください。 | lるかどうかを判断するために、ルールを実行しています。詳細につい                | いては、[ヘルプ]   |        |
| セットアップ サポート ルール                 | 操作が完了しました。成功 7、失敗 0、警告 0、スキップ 4。                |             |        |
| プロダクト キー                        |                                                 |             |        |
| ライセンス条項                         |                                                 |             |        |
| 機能の選択                           | 詳細の非表示(S) <<                                    |             | 再実行(R) |
| インスタンスの構成                       | 詳細レポートの表示(∀)                                    |             |        |
| 必要なディスク領域                       |                                                 |             |        |
| サーバーの構成                         | ノレーノレ                                           | 状態          | *      |
| データベース エンジンの構成                  | ◎ 同一アーキテクチャのインストール                              | 合格          |        |
| エラーと使用状況レポート                    | ◎ 同一言語のインストール                                   | 合格          |        |
| インストール ルール                      | ⊘ クラスタ化されているかクラスタの準備ができている、既存                   | 合格          |        |
| インストールの準備完了                     |                                                 | <u>適用なし</u> | =      |
| インストールの進行状況                     |                                                 | <u>適用なし</u> |        |
| 完了                              | SQL Server 2005 Express Tools                   | <u>適用なし</u> |        |
|                                 | このエディションでサポートされているオペレーティング シ                    | 合格          |        |
|                                 | ✓ FAT32 ファイル システム                               | 合格          |        |
|                                 | SQL Server 2000 Analysis Services (64 ビット) のインス | 合格          |        |
|                                 |                                                 | 合格          | •      |
|                                 | < 戻る(B) (次へ(N) >                                | キャンセル       | へいプ    |

# 19 [インストール]ボタンをクリックします。

| 髋 SQL Server 2008 セットアップ                                                               |                                                         |  |  |  |
|----------------------------------------------------------------------------------------|---------------------------------------------------------|--|--|--|
| インストールの準備完了                                                                            |                                                         |  |  |  |
| インストールする SQL Server                                                                    | 2008 の機能を確認します。                                         |  |  |  |
|                                                                                        |                                                         |  |  |  |
| セットアップ サポート ルール                                                                        | SQL Server 2008 インストールの準備完了:                            |  |  |  |
| プロダクト キー                                                                               | □- 概要                                                   |  |  |  |
| ライセンス条項                                                                                | ーエディション: Standard                                       |  |  |  |
| 機能の選択                                                                                  | ーアクション: Install                                         |  |  |  |
| インスタンスの構成                                                                              |                                                         |  |  |  |
| 必要なディスク領域                                                                              | □ ☆ (版記) □ データベース エンジン サービス                             |  |  |  |
| サーバーの構成                                                                                | ローインスタンスの構成                                             |  |  |  |
| データベース エンジンの構成                                                                         | ーインスタンス名: LETS                                          |  |  |  |
| エラーと使用状況レポート                                                                           | ーインスタンス ID: LETS                                        |  |  |  |
| インストール ルール                                                                             | 日 インスタンス ID<br>- SOL データベース エンジン: MSSOL 10.1 FTS        |  |  |  |
| インストールの準備完了                                                                            | - インスタンス ディレクトリ: C:¥Program Files¥Microsoft SQL Server¥ |  |  |  |
| インストールの進行状況                                                                            | ロ 共有コンポーネント ルート ディレクトリ                                  |  |  |  |
| 完了                                                                                     | 共有機能ディレクトリ: C:¥Program Files¥Microsoft SQL Server¥      |  |  |  |
|                                                                                        |                                                         |  |  |  |
|                                                                                        | 構成ファイルのパス:                                              |  |  |  |
|                                                                                        |                                                         |  |  |  |
| C:¥Program Files¥Microsoft SQL Server¥100¥Setup Bootstrap¥Log¥20100401_134653¥Configur |                                                         |  |  |  |
|                                                                                        |                                                         |  |  |  |
|                                                                                        | < 戻る(B) インストール(I) キャンセル ヘルプ                             |  |  |  |
|                                                                                        |                                                         |  |  |  |

インストールが開始され、完了すると[セットアップ処理が完了しました]というメッセージが表 示されます。

- 20 [次へ]ボタンをクリックします。 [完了]画面が表示されます。
- 21 [完了]画面で[閉じる]ボタンをクリックします。 [SQL Server 2008セットアップ]画面が閉じます。 [インストールセンター]の画面右上の閉じるボタンをクリックしてSQL Server 2008のインス トールは完了です。
- 22 データベースのインストールが終了したら、LETSインスタンス(任意の名前に変更した場合はそのインスタンス名)が起動していることを確認します。
- ⇒ [スタート] [すべてのプログラム] [Microsoft SQL Server 2008] [構成ツール] [SQL Server 構 成マネージャ]で確認できます。

| Sql Server Configuration Manager          |                         |     |       |               |         |
|-------------------------------------------|-------------------------|-----|-------|---------------|---------|
| ファイル(F) 操作(A) 表示(V) ヘルプ(H                 | )                       |     |       |               |         |
|                                           |                         |     |       |               |         |
| <mark>愛 6QL Carver 構成マキージャ (日</mark> 一カル) | 名前                      | 状態  | 開始モード | ログオン          | プロセス ID |
| 🚦 SQL Server のサービス                        | 👼 SQL Server Browser    | 実行中 | 自動    | NT AUTHORITY¥ | 2972    |
|                                           | SQL Server (LETS)       | 実行中 | 自動    | LocalSystem   | 2252    |
| ▷ 🞅 SQL Native Client 10.0 の構成            | SQL Server Agent (LETS) | 停止  | 手動    | LocalSystem   | 0       |
|                                           |                         |     |       |               |         |
|                                           |                         |     |       |               |         |
|                                           |                         |     |       |               |         |
|                                           |                         |     |       |               |         |
|                                           | •                       | III |       |               | ۱.      |
|                                           |                         |     |       |               |         |

画面左[SQL Server のサービス]を選択し、画面右の[SQL Server Browser]と[SQL Server (LETS)]が[実行中]になっていることを確認します。

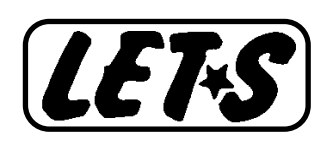